Quick Reference Guide

## Password Management: Manage My Password

## **Change Your Password**

1. Go to <u>https://sceispasswordreset.sc.gov/PMSelfService</u> and enter your **SCEIS User Name** (Ex: abc123456).

SCEIS

2. Click **OK** to log in.

| SCEES<br>SC Department of Administration | ÷ |
|------------------------------------------|---|
| Find User                                |   |
| Enter your user name                     |   |
| Enter your user name*                    |   |
| ок 2                                     |   |

3. Click the **Manage My Password** link. Note: if you have not yet completed your Questions and Answers profile, this option will not be visible.

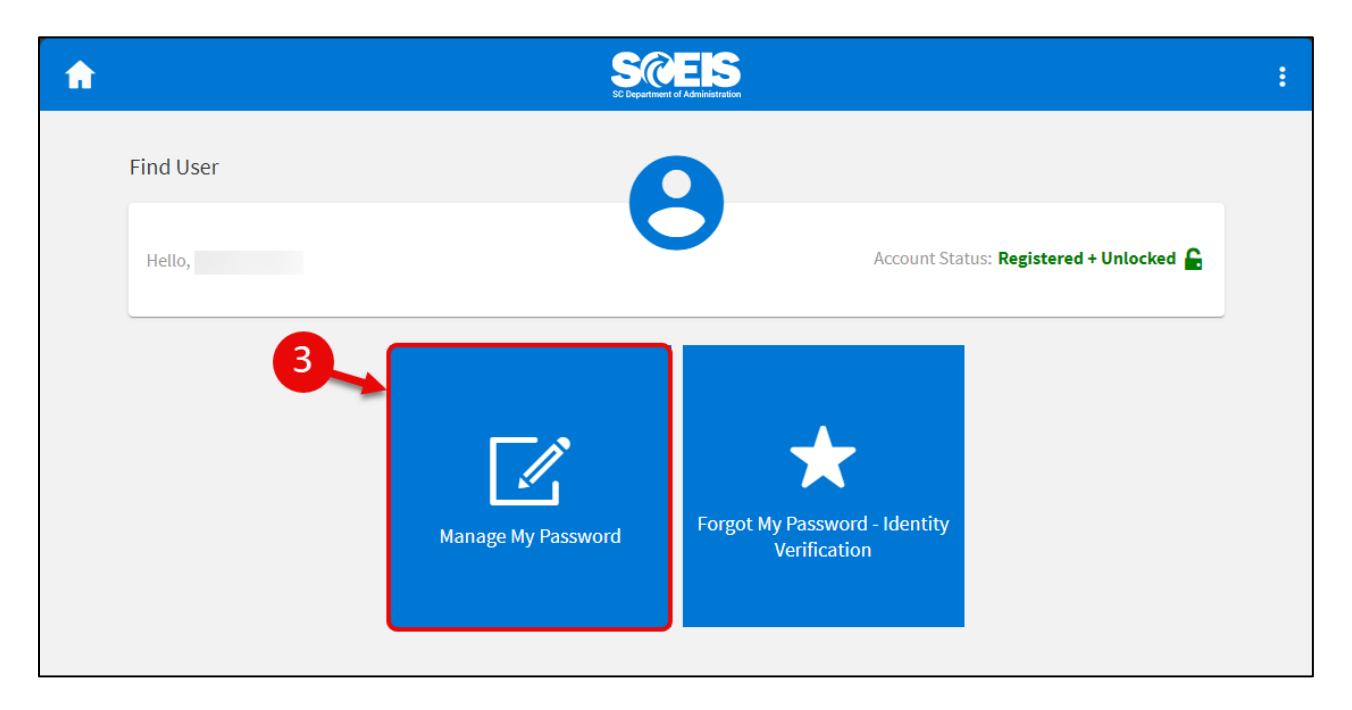

- 4. Enter your **SCEIS Password**.
- 5. Click **Continue**.

| <b>f</b>  | SCESS<br>SC Department of Administration | : |
|-----------|------------------------------------------|---|
| Find User |                                          |   |
| Hello,    | Account Status: Registered + Unlocked 🔓  |   |
| 1         | 2                                        |   |
|           | Enter your password *                    |   |
|           | Back Continue                            | R |
|           |                                          |   |

SCEIS

- 6. Enter and confirm your new password.
- 7. Click **Next.** Note: your password must comply with the requirements at the right of the page. You can only change your password once per day.

Home Sign Out

If you have difficulty using this procedure, contact the SCEIS Help Desk (803.896.0001 and select option 2 for SCEIS issues or visit https://sceis.sc.gov/requests).

Account Status: Registered + Unlocked 🔓

| Password | Management: | Manage M | y Password |
|----------|-------------|----------|------------|

| Cld Password*                                                 | Your password must contain:                                                                                                    |
|---------------------------------------------------------------|----------------------------------------------------------------------------------------------------|
|                                                               | Include characters from three of the four categories:                                                                                                    |
| Rev password Confirm nev password Show Password Show Password | <ul> <li>English uppercase characters (A-Z)</li> <li>English lowercase characters (a through z)</li> <li>Numerals (0 through 9)</li> <li>Non-alphabetic characters (such as !, @, #, \$, %, ^, &amp;, *)</li> <li>And also include:</li> <li>Minimum length 8 characters</li> </ul> |
| Datk                                                          | Maximum 90 days old                                                                                                    |
|                                                               | Your password must not contain:                                                                                                    |
|                                                               | Default Domain Policy (Policy validation can only be<br>checked after clicking Continue)<br>The password must meet the password history requirements of the<br>system. The number of passwords to store: 24                                                                         |

8. You will receive confirmation that your password was successfully changed.

SCEIS

Success! Your password was successfully changed

**f** 

Find User

Hello,

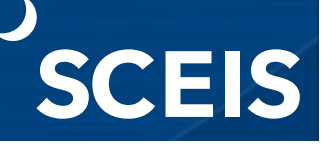